## <u>ステップ1 Canvas LMS(本番環境)の授業ページを準備し、公開する</u>

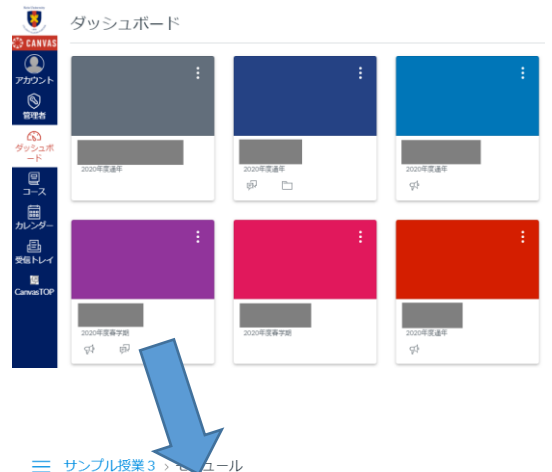

1. Canvas LMS (本番環境) にログイン <u>https://lms.keio.jp</u> または、keio.jpポータルのメニューより

2. ログインして表示されるダッシュボード画面より授業を選択

| 三 サンプル授業              | ž∃> ↓ ⊥−ル                                                               |                                                                              | 3.           | 授業で使う        | うパーツ(ページ、ファイル、課題など)を作成                         |
|-----------------------|-------------------------------------------------------------------------|------------------------------------------------------------------------------|--------------|--------------|------------------------------------------------|
| 2020年度通年              | 最近のアナウンス                                                                | コースステータス                                                                     | -            |              |                                                |
| <b>ホーム</b><br>アナウンス ∅ |                                                                         | 進捗を表示 +モジュール ◎ 大公開 ◎ 公開                                                      | Л            | 哲学家公開        |                                                |
| モジュール<br>成績<br>Videos |                                                                         | ○ + :         □ - ススト - ムを表示                                                 | 4.           | 投来で公開        | 同したいハーフをモンユールに割り目てる                            |
| Zoom<br>Cisco Webex   |                                                                         | <ul> <li>□ コース設定の)とめびナエ<br/>ックリスト</li> <li>○ 十 ::</li> <li>○ 千 ::</li> </ul> | ₩≣           | 羊細け別マニ       | ュアルを参昭ください                                     |
| メンバー ダ                | :: 『 第1回 授業ページ                                                          | ◎ ※                                                                          | н<br>        | 小田 (27)] 、 — |                                                |
| ページ Ø<br>クイズ Ø        | ;<br>;<br>:<br>:<br>:<br>:<br>:<br>:<br>:<br>:<br>:<br>:<br>:<br>:<br>: | マの予定         ゴ カレンダーの表示           次の1 遠酷、何もなし         次の1 遠酷、何もなし            | $\backslash$ |              |                                                |
|                       |                                                                         |                                                                              |              | $\backslash$ | 5.画面右上(横幅が狭い画面の場合は画                            |
|                       |                                                                         |                                                                              |              |              | 面下部に移動している場合があります)                             |
|                       | スス <u>テータス</u>                                                          | コースステー                                                                       | タス           |              |                                                |
|                       |                                                                         |                                                                              |              |              | <b>「公開]ボタン</b> をクリックし <b>[公開済み</b> ]へ          |
| $\odot$               | 未公開 ● 公開                                                                | ○ 未公開 (                                                                      | ク分           | 開済み          |                                                |
|                       |                                                                         |                                                                              |              |              | 注音                                             |
|                       |                                                                         |                                                                              |              |              | <u>/エ心</u><br>  <b>[小問这五</b> ] にしたければ労生にけ目えませ/ |
|                       |                                                                         |                                                                              |              |              |                                                |

## <u>ステップ2 学生の入口である「授業支援」にCanvas LMSへのリンクを作成</u>

| 【教員】<br>■ポタン追加       |                                                                          |                                                                  | 外部LMS設定                                                                  |
|----------------------|--------------------------------------------------------------------------|------------------------------------------------------------------|--------------------------------------------------------------------------|
| ── 授業 3              | 2 援 学生画面の漫                                                               | 10日 お問い合わせ 操作方法 ログアウト                                            | (1)「Canvasを利用する」にチェック                                                    |
| L [999943] colTCoo 4 |                                                                          | Aa 文字サイズ                                                         | (2)「設定」をクリック                                                             |
| 担当授業                 | 20.45000                                                                 | A 部I MSID字                                                       |                                                                          |
| 授業関連                 | ○【春学期】三田ITC授業サンプル 月1 三田ITC教員                                             | Proplemoaxae                                                     |                                                                          |
| 資料室                  | 授業情報 お知らせ 教材配布 レポート 授業掲示板 アンケート 共同担当者/授業補助者                              | 外部LMSを利用した場合、教員と学生画面に各LMS該当科目へのリンクが                              |                                                                          |
| 教材配布<br>(塾内公開)       |                                                                          |                                                                  | 時間割の該当授業リンクの下に                                                           |
| グループ                 | 学生リスト 出欠管理一覧 聴講者の登録 聴講者リストの表示 チーム管理 外部LMS設定                              | <ul> <li>Canvasを利用する。</li> <li>Google Classroomを利用する。</li> </ul> | [[Canvas]のリンクホダンか現れる                                                     |
| 共有設定                 | - 概要                                                                     | 招待リンク                                                            | ** 号雨云                                                                   |
| 過去データ                | 学期: 香学明                                                                  |                                                                  |                                                                          |
| 授業内メッセージ             | <b>授業名:</b> 三田ITC授業サンプル                                                  | 段定 =                                                             | ETEND 担当投業リストの投業名リングのトに<br>「Canvas]のリンクボタンが現れる                           |
| ■授業支援以外を利用           | する場合、リンクを表示する                                                            | 【学生】                                                             |                                                                          |
| ど<br>授業<br>Class Sur | 支援<br>Port                                                               | 生画画の強認 English 数材などの画 ど 授業<br>Class Supj                         | 支 援<br>port                                                              |
| 💄 [999943] 三田IT      | · · · · · · · · · · · · · · · · · · ·                                    | ▲(16999094)三田(                                                   | TC学生君                                                                    |
| 担当授業                 | _ ■ ■ ■ この設定を <sup>1</sup>                                               | 行っても授業支援の該当授業                                                    | <b>ミページにも</b>                                                            |
| 資料室                  | 担当授業 Course in charge アクセス可                                              | 能です。                                                             |                                                                          |
| 教材配布<br>(塾内公開)       | ■ 未読のメッセージが 3件 あります。(授業内メッセージ 2件 含む)                                     |                                                                  | 2020-07-09 PDFファイル作成方法について Microsoft Office365を利用したPDFファイルの作             |
| メッセージ                | 授業 補助授業 管理コミュニティ                                                         | パスワード変更                                                          | 2020-06-10 授業支援システム 機能更新のお知らせ 1. お知らせ機能にてURLがリンク化さ                       |
| バスワード変更              | ❸: 並び頃、フィルタークリア □: 表示項目選択                                                | メールアドレス変更<br>すべて 春学期 秋学期                                         | ·····································                                    |
| メールアドレス              | 履修<br>学期     單日/時限     ◆     授業     ◆     採点責任者     ◆     履修者数           | ◆ ■未読数 ◆ ポートフォリオ                                                 | 【学生側学の外部LMSへの遷移】<br>■ 未読のメッセージが 5件 ありま<br>該当科目に外部LMS設定されている場合、リンクボターンを設置 |
| コミュニティ               | 【教員側の外部LL                                                                | MSへの遷移】<br>リンクボタンを設置                                             | 通年 & 春学期                                                                 |
| 問題セット                | 現作・春学期     月1     Canvasで     三田ITC提覧社2-ブリ、     (操作ボタンのり)       満、リンクボタン | リストに追加した場合、アクションが増える<br>×を配置)                                    | 月 火 水 木 金 :                                                              |
| ポートフォリオ              |                                                                          |                                                                  |                                                                          |
| メール送信履歴              | またまたUZUU2分類 接作・ 春学期 他 Canvas ① 三田ITC 1 Goodle.Classecom ©                | ۵                                                                | Classroom (                                                              |

## <u>学生の入口である「授業支援」にGoogle Classroomへのリンクを作成</u>

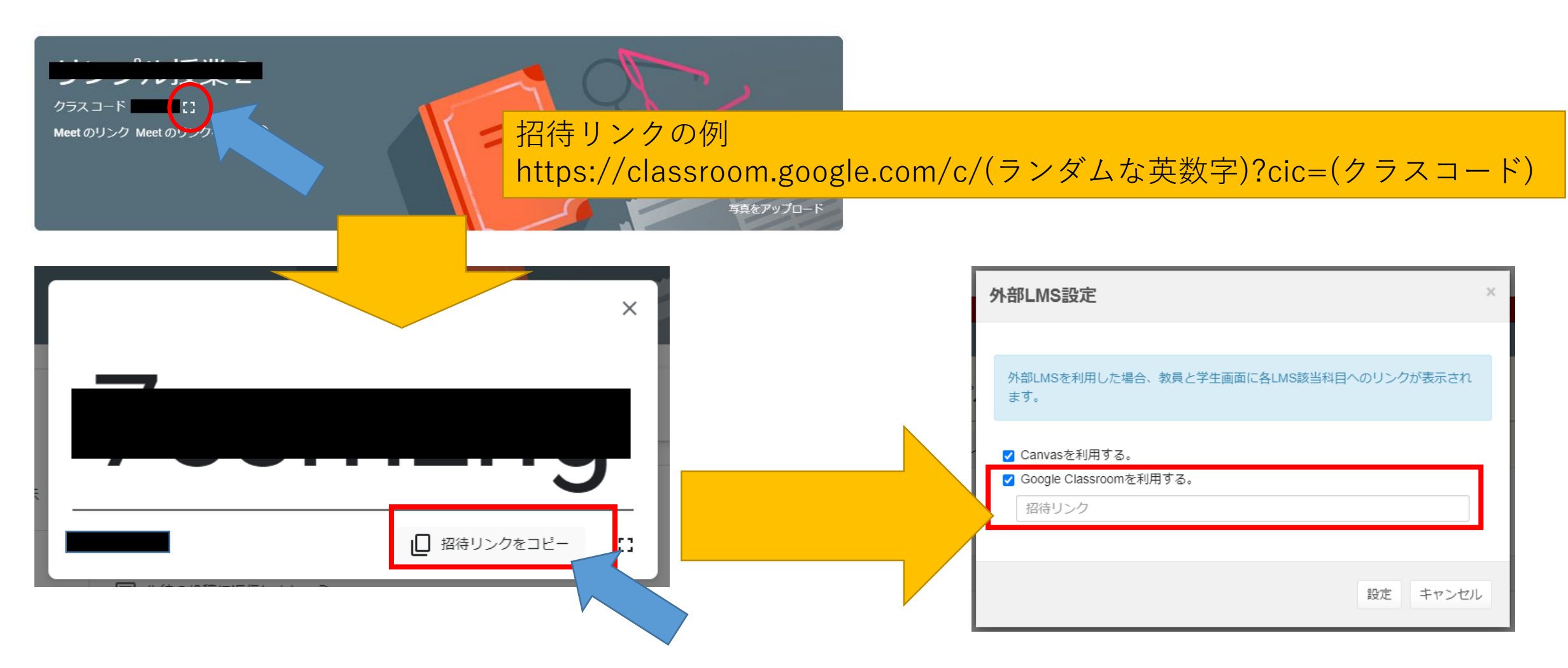

Canvas LMS以外にもGoogle Classroomへのリンクも授業支援に作ることができます。 Google Classroomから招待リンクを取得してください。